## Guide d'inscription gratuite aux médiathèque de la CINOR.

Pour accéder gratuitement à près de 40 000 ouvrages en ligne, nous vous proposons le guide suivant.

 Depuis votre navigateur internet, entrer l'adresse suivante : <u>https://lecturepublique.cinor.org/iguana/www.main.cls?surl=les-mediatheques-du-nord-de-la-reunion</u> Ou faire une recherche avec les mots clés : *cinor médiathèque* et rechercher le lien ci-dessus.

Vous arriverez sur la page de *Les Médiathèques du Nord*, service de la CINOR.

| Les médianèn es 📃 🗚 (1551-5587) es                                                                                    |                                                                                                    |
|----------------------------------------------------------------------------------------------------|----------------------------------------------------------------------------------------------------|
| Los Middo, Curlos G., Fresher un revenun od un dett.                                                                  |                                                                                                    |
| COMPARE IN TOS PRATIQUES                                                                                              |                                                                                                    |
| Livres en ligne<br>Livres en ligne                                                                                    |                                                                                                    |
| 🕂 Les services des Médiathèques du Nord                                                                               |                                                                                                    |
| Jeunesse Di Ponds Local Apprendre                                                                                     |                                                                                                    |
| 2) Pour vous inscrire cliquer sur le bouton                                                                           | JE VEUX MA CARTE INFOS PRATIQUES LE RÉSEAU                                                                                                    |
| <ol> <li>Sur la page présentée ci-contre cliquer sur la<br/>ligne <u>Cliquer ici pour vous préinscrire</u></li> </ol> | Image: Second Second |
| <ol> <li>4) Entrer les informations et valider en<br/>cliquant sur le bouton OK</li> </ol>                            | Les médiathèques AAA Mon compos<br>Les Médiathèques Q. Trouver un livre, un cd, un dvd                                                                                                    |
|                                                                                                    | JE VEUX MA CARTE INFOS PRATIQUES LE RÉSEAU                                                                                                    |
|                                                                                                    | Formulaire de pré-inscription                                                                                                    |
| _                                                                                                    | Type diabanement:       Danies personneties:       Continues de la la la la la la la la la la la la la                                                                                                    |
|                                                                                                    |                                                                                                    |

5) Entrer les coordonnées personnelles puis valider la page. Une fenêtre apparait, cliquer sur le bouton OK.

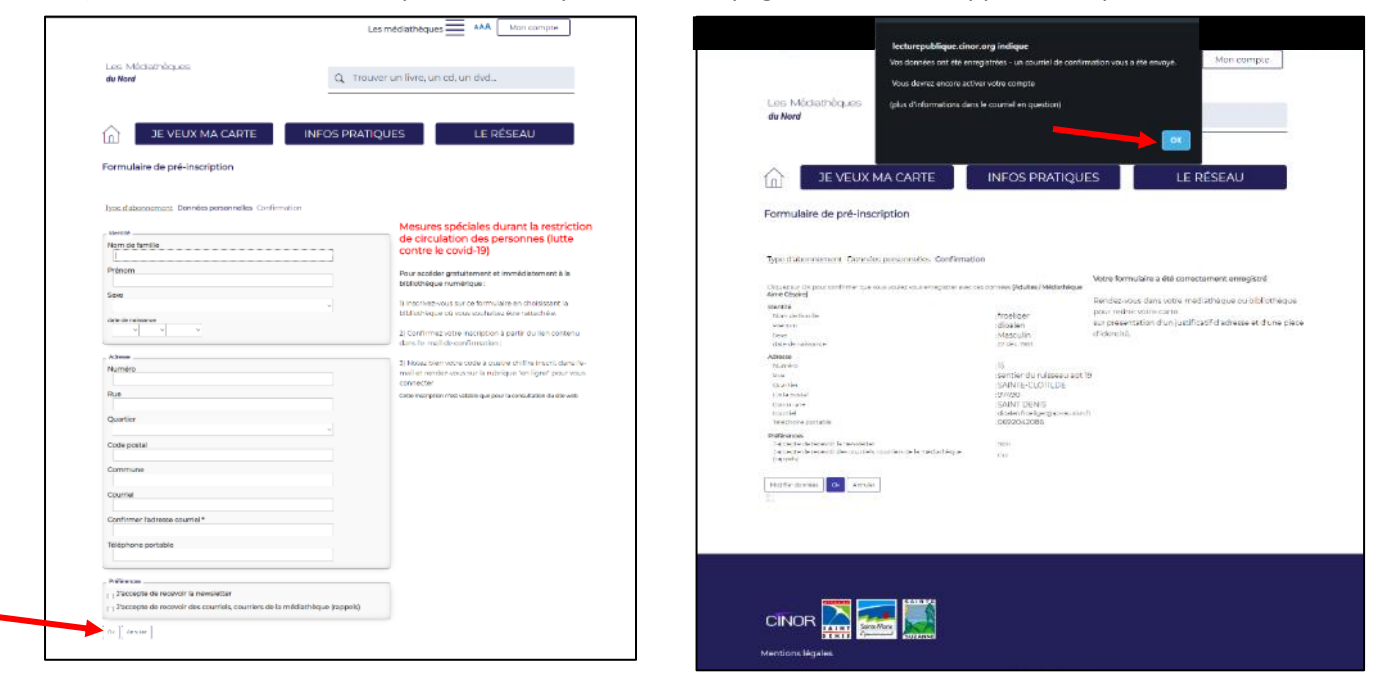

6) Dans votre boite mail, un courriel de <u>no reply@cinor.org</u> récapitule les informations. À la fin de ce courriel cliquer sur le <u>ici</u> pour finaliser l'inscription.

| Veuillez cliquer ici pour activer votre compte.                                                                                          |
|----------------------------------------------------------------------------------------------------|
| Dès la validation de votre compte vous pourrez vous rendre sur la rubrique "en ligne" pour découvrir la collection de livres numériques. |

7) Ce lien va ouvrir une nouvelle page sur le navigateur. Cliquer sur Connexion.

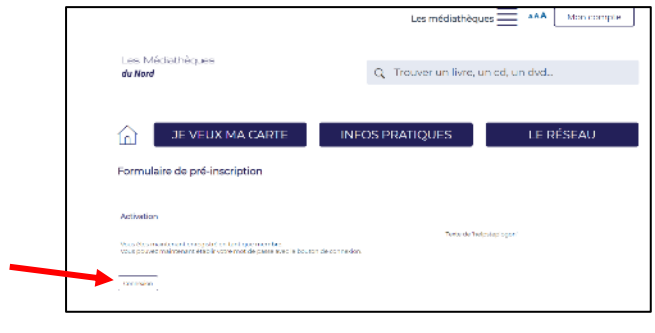

8) Entrer le mot de passe à choisir et cliquer sur OK.

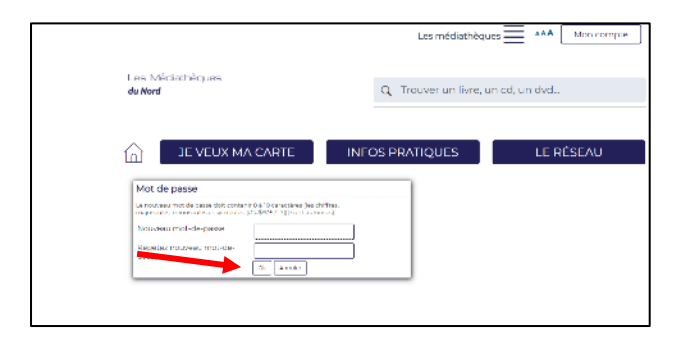

Mot de passe à conserver pour s'identifier à chaque connexion

9) De retour sur la page d'acceuil, cliquer sur EN LIGNE.

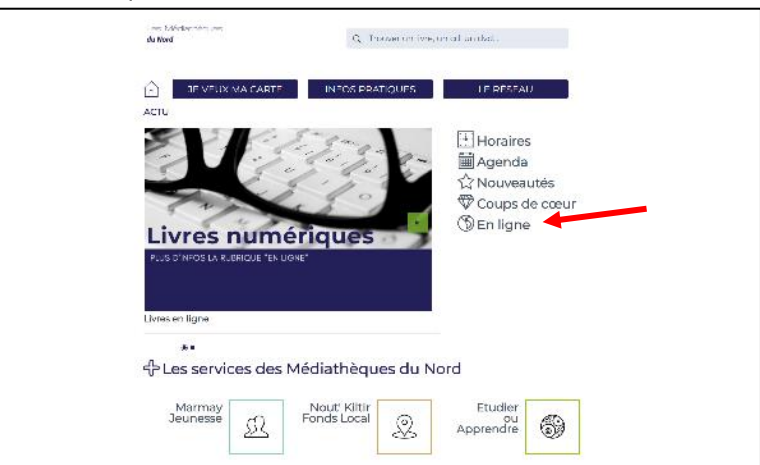

10) Cliquer sur Accéder à Bibliovox

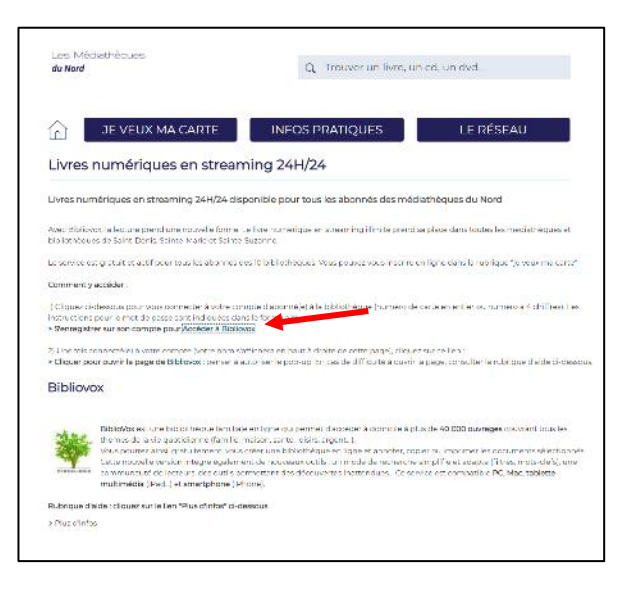

11) Et voilà l'accès à de nombreux ouvrages pour tous !

 Image: Second Second

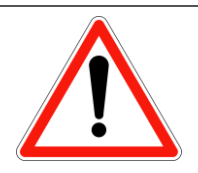

Il faut être connecté à son compte médiathèque pour pouvoir lire des livres en ligne.

Votre identifiant de connexion est indiqué dans le courriel reçu (4 chiffres).